# Instructions for settlement with the library for books not returned on time (overdue fee) for students

| Step 1:                     |                                               |
|-----------------------------|-----------------------------------------------|
| Log in to AIS               |                                               |
| ACADEMIC INFORMATION SYSTEM |                                               |
|                             | Login for students*                           |
|                             | Login * Using unified KTU registration system |
|                             | Login for employees <sup>*</sup>              |
|                             | Login * Using unified KTU registration system |
|                             | Study programes and courses administration    |

## Step 2:

Select the section *Settlement with the University > Detailed* 

| Outstanding payments.                                                                                                    | Orders / Decrees<br>R8220240213 Regarding the allocation of support (promotion) 2025-01-09<br>R8220240130 Regarding the allocation of support (promotion) 2024-10-25<br>D1520220059 Regarding the admission to the first year of the first cycle stu |
|----------------------------------------------------------------------------------------------------|----------------------------------------------------------------------------------------------------|
| All payments »                                                                                                    | All orders »                                                                                                    |
| Settlement with the University<br>This section is relevant only for students of final semester and for those who<br>terminate their studies before the end of their learning agreement.<br>Library:<br>Faculty of Mathematics and Natural Sciences: Settled<br>Dormitory:Did not reside in a dormitory<br>Student identity card: Not confirmed | Internships  Internship ads Data of practical training agreements WANTed platform                                                                                                    |
| Detailed »                                                                                                    |                                                                                                    |

## Step 3:

Order the receipt for the overdue fee

#### Settlement with the University

This section is relevant only for students of final semester and for those who terminate their studies before the end of their learning agreement.

| L | ibrary                                                                                                    |                            |
|---|----------------------------------------------------------------------------------------------------|----------------------------|
|   | Overdue fee: 1,20Eur Order the receipt                                                                                                    |                            |
|   | After receiving your request, a payment voucher will be issued on the same working day. The invoice will be uploaded to the section Outstanding payments > All payments. Invoices are not issue holidays. | d on weekends or statutory |
|   | Unreturned publications:                                                                                                    |                            |
|   | Publication title                                                                                                    | Return until               |
|   | Edukologijos mokslas KTU : 40 metu kelias / Kauno technologijos universitetas. Edukologijos institutas.                                                                                                   | 2025.01.23                 |

#### Step 4:

The system provides a notification that the receipt has been ordered

#### Settlement with the University

| This section is relevant only for students of final semester and for those who terminate their studies before the<br>end of their learning agreement. |              |
|----------------------------------------------------------------------------------------------------|--------------|
| Library<br>Overdue fee: 1,20Eur, invoices issued: 1,20Eur<br>Unreturned publications:                                                                 |              |
| Publication title                                                                                                    | Return until |
| Edukologijos mokslas KTU : 40 metų kelias / Kauno technologijos universitetas. Edukologijos institutas.                                               | 2025.01.23   |

### Step 5:

We receive a notification to KTU email that the receipt has been prepared and uploaded to AIS

Dear Client,

Debt payment voucher which you ordered is prepared and can be found in the Academic Information System, in the section Outstanding payments > All payments. Information: phone number (8 37) 300655, e-mail: biblioteka@ktu.lt

Sincerely Library

#### Step 6:

The payment receipt is provided in the section *Outstanding payments > All payments*. Payment terms can be viewed by clicking on the MS Word or HTML links, payment can be made online as well.

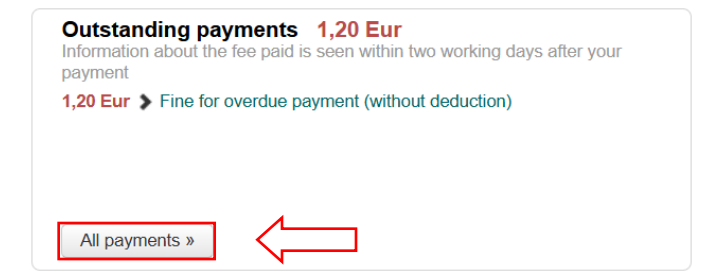

| Payments                                     |             |                         |            |           |                         |      |                     | nents |
|----------------------------------------------|-------------|-------------------------|------------|-----------|-------------------------|------|---------------------|-------|
|                                              |             | Issued                  |            |           | Paid                    |      |                     |       |
| Type of payment                              | Doc. No.    | total<br>amount,<br>Eur | date       | Pay until | total<br>amount,<br>Eur | date | Print               |       |
| Fine for overdue payment (without deduction) | 92554089125 | 1,20                    | 23/01/2025 |           |                         |      | Make online payment | ſML   |